Servicios Adicionales > PEMEX > Gas Y PB > Facturación >

### Contenido

| >>  | Facturación - Archivo              | 2  |
|-----|------------------------------------|----|
| >>  | Resumen de facturas                | 3  |
| >>> | Resumen de facturas - Confirmación | 5  |
| >>  | Facturas - Aplicación              | 7  |
| >>> | Pago anticipado                    | 8  |
| >>> | Pago anticipado - Confirmación     | 9  |
| >>  | Pago anticipado - Aplicación       | 10 |

Servicios Adicionales > PEMEX > Gas Y PB > Facturación >

### Servicios adicionales - Pemex, Gas y PB

### » Facturación - Archivo

### ¿Qué encuentro en esta página?

En esta página puede seleccionar el tipo de factura que desea pagar.

#### ¿Cómo puedo obtener los datos que me interesan?

La página está compuesta por las siguientes secciones:

#### 1. Archivo

Esta sección presenta la siguiente información:

- Número de cliente PGPB
- Cuenta de Cheques
- Saldo en chequera
- Saldo en efectivo
- Facturas: Cuadro de texto seguido de las siguientes columnas:
  - $\circ$  Número de facturas
  - o Importe total

Al hacer clic en el botón "Realizar pago", se efectuará su pago.

Si desea anticipar su pago, haga clic en "Pago anticipado".

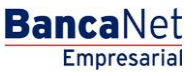

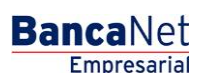

Página 3

Servicios Adicionales > PEMEX > Gas Y PB > Facturación >

| BancaNet<br>Empresarial              |                                                                                                    |                                       | Martes 07 de Julio de 20                                                     | javieralvare:<br>015, 12:00 Centro de Méxic | Javier Álvarez   Empre<br>@empresademo.com.mx   55.<br>o   Último acceso por BancaNe | <b>sa Demo S.A. de C.V.</b><br>55.1111.0000   <u>Actualizar</u><br>1: 20/12/15 a las 01:30:54 | ☆ ♠ ⊠           | 8 🌣 |
|--------------------------------------|----------------------------------------------------------------------------------------------------|---------------------------------------|------------------------------------------------------------------------------|---------------------------------------------|--------------------------------------------------------------------------------------|-----------------------------------------------------------------------------------------------|-----------------|-----|
| CONSULTAS TRANSFERENCIAS Y PA        | AGOS IMPUESTOS Y CONTRIBUCIONES COBRANZ                                                                       | ZA INVE                               | RSIONES SERVICIOS ADICIONALES                                                | ADMINISTRACIÓN                              |                                                                                      |                                                                                               | SALIR           |     |
| Coperaciones de Crédito 🌧 Perm       | ex 🚯 Financiamiento a Proveedores 🛞 Cuenta Bal                                                                | ance Cero                             | U\$D Divisas 🖨 Premium                                                       |                                             |                                                                                      |                                                                                               |                 |     |
| Pemex                                |                                                                                                    |                                       |                                                                              |                                             |                                                                                      |                                                                                               |                 | 0   |
| Gas y PB 🔨                           | Gas y PB - Facturación<br>Seleccione el tipo de factura que desea pagar y dé clic en "F                       | Realizar Pag                          | o". Si desea anticipar un pago dé clic en "Pa                                | igo Anticipado".                            |                                                                                      |                                                                                               |                 |     |
| Facturación                          | Archivo                                                                                                    |                                       | × ( 2022                                                                     |                                             | 0001071                                                                              |                                                                                               |                 |     |
| Consultar                            | Addito                                                                                                    | No. Cliente PGPB<br>Cuenta de cheques |                                                                              |                                             | CC01971<br>870/544835                                                                |                                                                                               |                 |     |
| Estado de Cuenta                     |                                                                                                    | Saldo                                 | en chequera                                                                  | 0.00                                        |                                                                                      |                                                                                               |                 |     |
| Refinación                           |                                                                                                    | Saldo en Efectivo 0.00                |                                                                              |                                             | 0.00                                                                                 |                                                                                               |                 |     |
|                                      |                                                                                                    |                                       | Facturas                                                                     | No. Facturas                                |                                                                                      | Importe Total                                                                                 |                 | _   |
| Demo                                 |                                                                                                    | ۲                                     | Vencidas                                                                     | 0                                           |                                                                                      | 0.00                                                                                          |                 |     |
| BancaNet                             |                                                                                                    | 0                                     | A vencer hoy                                                                 | 0                                           |                                                                                      | 0.00                                                                                          |                 |     |
| Empresarial                          | 5 I.                                                                                                    | $\bigcirc$                            | Pago Cuenta                                                                  | 0                                           |                                                                                      | 0.00                                                                                          |                 |     |
|                                      |                                                                                                    |                                       |                                                                              |                                             |                                                                                      |                                                                                               | Realizar Pago   |     |
| ¿Que desea hacer?                    |                                                                                                    |                                       |                                                                              |                                             |                                                                                      |                                                                                               |                 |     |
| • Ver historial de Banca Electrónica |                                                                                                    |                                       |                                                                              |                                             |                                                                                      |                                                                                               | Pago Anticipado | •   |
| • Ver pendientes de autorizar        |                                                                                                    |                                       |                                                                              |                                             |                                                                                      |                                                                                               |                 |     |
| * Dar de alta una cuenta             |                                                                                                    |                                       |                                                                              |                                             |                                                                                      |                                                                                               |                 |     |
|                                      |                                                                                                    |                                       |                                                                              |                                             |                                                                                      |                                                                                               |                 |     |
| WEBTEXT01-ND001-LACINTGTDUAS         |                                                                                                    |                                       |                                                                              |                                             |                                                                                      |                                                                                               |                 |     |
| Banamex D.R. (                       | @ Copyright 2009, Derechos Reservados. Banco Nacio<br>I la Católica 44, Centro Histórico, Del, Cuauhtémoc. Cl | onal de Mé<br>P. 06000. N             | xico, S.A., integrante de Grupo Financie<br>Véxico, Distrito Federal, México | ero Banamex.                                |                                                                                      |                                                                                               |                 |     |

### » Resumen de facturas

#### ¿Qué encuentro en esta página?

En esta página se presenta el resumen de facturas a pagar.

#### ¿Cómo puedo obtener los datos que me interesan?

Aparece la siguiente leyenda: "Seleccione la(s) factura(s) a pagar y capture el monto; después haga clic en 'Continuar'", seguida de los siguientes elementos:

#### 2. Archivo

Esta sección presenta la siguiente información:

- Número de cliente PGPB
- Cuenta de Cheques
- Saldo de chequera
- Importe de facturas seleccionadas
- Facturas seleccionadas

#### 3. Sección de detalle

Esta sección presenta las siguientes columnas:

• Tipo de documento

BancaNet Empresarial

Servicios Adicionales > PEMEX > Gas Y PB > Facturación >

Página 4

- Número de documento
- Fecha de vencimiento
- Monto a pagar
- Estatus

Para ver el detalle, haga clic en la pestaña correspondiente.

Al hacer clic en el botón "Continuar", se abrirá una ventana de confirmación.

Al hacer clic en el botón "Regresar", aparecerá la pantalla anterior.

#### Facturación Seleccione la(s) factura(s) a pegar y capture el monto, después dé clic en "Continuar".

| Archivo  |            |                            | No.                      | Cliente PGPB            |       |                           |               | CC00306       |  |              |           |
|----------|------------|----------------------------|--------------------------|-------------------------|-------|---------------------------|---------------|---------------|--|--------------|-----------|
|          |            |                            | Cuenta de cheques        |                         |       |                           | 507 / 7234294 |               |  |              |           |
|          |            |                            | Sal                      | do en chequera          |       |                           | 100,000.00    |               |  |              |           |
|          |            |                            | Im                       | porte Facturas seleccio | nadas |                           |               | 100,000.00    |  |              |           |
|          |            |                            | Fac                      | turas Seleccionadas     |       |                           |               | 0             |  |              |           |
|          |            |                            |                          |                         |       |                           |               |               |  |              |           |
| aga clic | en las pes | tañas para ver el detalle. |                          |                         |       |                           |               |               |  |              |           |
| -        |            |                            |                          |                         |       | Freeho                    |               |               |  |              |           |
| m        |            | de documento               |                          | Documento               |       | recna<br>de vencimiento   |               | Monto a pagar |  | Estatus      | ]         |
|          | Ξ          | FA                         |                          | 1234567890              |       | 01 / 01 / 2006 (ddmmaaaa) |               | 8,306.83      |  | Vencida      |           |
| Import   | e Original |                            |                          | 8,724.04                |       |                           |               |               |  |              |           |
| Saldo    |            |                            |                          | 8,724.04                |       |                           |               |               |  |              |           |
| Interé   | s          |                            |                          | 28.27                   |       |                           |               |               |  |              |           |
| IVA      |            |                            |                          | 4.52                    |       |                           |               |               |  |              |           |
| Total    |            |                            |                          | 8, 306.83               |       |                           |               |               |  |              |           |
|          |            |                            |                          |                         |       |                           |               | r             |  |              |           |
| (m)      | +          | FA                         |                          | 1234567890              |       | 01 / 01 / 2010 (ddmmaaaa) |               | 7,898.00      |  | Vencida      |           |
|          | +          | FA                         |                          | 1234567890              |       | 01/01/2010 (ddmmaaaa)     |               |               |  | Vencida      |           |
| 8        | +          | FA                         |                          | 1234567890              |       | 01 / 01 / 2010 (ddmmaaaa) |               |               |  | A vencer hoy |           |
| E        | +          | FA                         |                          | 1234567890              |       | 01 / 01 / 2010 (ddmmaaaa) |               |               |  | Pago Cuenta  |           |
| m        | +          | FA                         |                          | 1234567890              |       | 01 / 01 / 2010 (ddmmaaaa) |               |               |  | Vencida      |           |
|          |            |                            |                          |                         |       |                           |               |               |  |              |           |
| Regr     | esar       |                            |                          |                         |       |                           |               |               |  |              | Continuar |
| 50 dc 4  | 000        |                            | 2121415 Siguiente        | •                       |       |                           |               |               |  |              |           |
| ou de 1  | 000        | Anterior at                | 2 3 4 5 <u>Sidulente</u> |                         |       |                           |               |               |  |              |           |

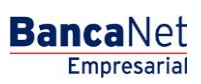

Servicios Adicionales > PEMEX > Gas Y PB > Facturación >

### » Resumen de facturas - Confirmación

#### ¿Qué encuentro en esta página?

En esta página se presenta la confirmación de las facturas a pagar.

#### ¿Cómo puedo obtener los datos que me interesan?

Aparece la leyenda: "Confirme la(s) facturas(s) a pagar y haga clic en 'Aceptar'", seguida de los siguientes elementos:

#### 1. Archivo

Esta sección muestra la siguiente información:

- Número de cliente PGPB
- Cuenta de Cheques
- Saldo de chequera
- Importe de facturas seleccionadas
- Facturas seleccionadas

Haga clic en la pestaña para ver el detalle del elemento que le interese.

#### 2. Sección de detalle

Esta sección muestra las siguientes columnas:

- Tipo de documento
- Número de documento
- Fecha de vencimiento
- Monto a pagar
- Estatus

Se presenta la siguiente leyenda: "Haga clic en la pestaña para ver el detalle".

Al hacer clic en el botón "Continuar", aparecerá una ventana solicitándole que ingrese su Challenge para aplicar su operación.

Al hacer clic en el botón "Regresar", aparecerá la pantalla anterior.

Servicios Adicionales > PEMEX > Gas Y PB > Facturación >

#### Facturación

Seleccione la(s) factura(s) a pegar y capture el monto, después dé clic en "Continuar".

| Archivo     |             |                            | No                | Cliente PGPB              |     |                           |               | CC00306       |  |              |           |
|-------------|-------------|----------------------------|-------------------|---------------------------|-----|---------------------------|---------------|---------------|--|--------------|-----------|
|             |             |                            | Cuenta de cheques |                           |     |                           | 507 / 7234294 |               |  |              |           |
|             |             |                            | Sal               | Saldo en chequera         |     |                           |               | 100,000.00    |  |              |           |
|             |             |                            |                   | oorte Facturas selecciona | das |                           | 100,000.00    |               |  |              |           |
|             |             |                            | Fac               | turas Seleccionadas       |     |                           |               | 0             |  |              |           |
|             |             |                            |                   |                           |     |                           |               |               |  |              |           |
|             |             | A44                        |                   |                           |     |                           |               |               |  |              |           |
| Haga clic   | en las pes  | tañas para ver el detalle. |                   |                           |     |                           |               |               |  |              |           |
|             |             | Tipo<br>de documento       |                   | Nom.<br>Documento         |     | Fecha<br>de vencimiento   |               | Monto a pagar |  | Estatus      |           |
|             | Ξ           | FA                         |                   | 1234567890                |     | 01 / 01 / 2006 (ddmmaaaa) |               | 8,306.83      |  | Vencida      |           |
| Import      | te Original |                            |                   | 8,724.04                  |     |                           |               |               |  |              |           |
| Saldo       |             |                            |                   | 8,724.04                  |     |                           |               |               |  |              |           |
| Interé      | 5           |                            |                   | 28.27                     |     |                           |               |               |  |              |           |
| IVA         |             |                            |                   | 4.52                      |     |                           |               |               |  |              |           |
| Total       |             |                            |                   | 8, 306.83                 |     |                           |               |               |  |              |           |
|             |             |                            |                   |                           |     |                           |               |               |  |              |           |
|             | +           | FA                         |                   | 1234567890                |     | 01 / 01 / 2010 (ddmmaaaa) |               | 5,213.98      |  | Vencida      |           |
|             | +           | FA                         |                   | 1234567890                |     | 01 / 01 / 2010 (ddmmaaaa) |               | 0.00          |  | Vencida      |           |
|             | +           | FA                         |                   | 1234567890                |     | 01 / 01 / 2010 (ddmmaaaa) |               | 0.00          |  | A vencer hoy |           |
|             | +           | FA                         |                   | 1234567890                |     | 01 / 01 / 2010 (ddmmaaaa) |               | 0.00          |  | Pago Cuenta  |           |
|             | +           | FA                         |                   | 1234567890                |     | 01 / 01 / 2010 (ddmmaaaa) |               | 0.00          |  | Vencida      |           |
| Dave        | _           |                            |                   |                           |     |                           |               |               |  |              | 0         |
| Regn        | esar        |                            |                   |                           |     |                           |               |               |  |              | Continuar |
| 1 a 50 de 1 | 000         | « Anterior 1               | 2 3 4 5 Siguiente | <u></u>                   |     |                           |               |               |  |              |           |
|             |             |                            |                   |                           |     |                           |               |               |  |              |           |

#### Clave dinámica

Cancelar

Encienda su NetKey, teclee su PIN; al desplegarse la palabra "HOST?" digite el número "9". Al aparecer la palabra "CHALLNG?" introduzca en su NetKey la siguiente clave:

CHALLNG: 24011985

Presione ENT. Su NetKey generará una clave dinámica que deberá digitar en el siguiente campo

Clave dinámica

Continuar

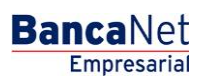

Servicios Adicionales > PEMEX > Gas Y PB > Facturación >

### » Facturas - Aplicación

#### ¿Qué encuentro en esta página?

En esta página puede consultar sus facturas pagadas en la sección de Archivo.

#### ¿Cómo puedo obtener los datos que me interesan?

La página está compuesta por las siguientes secciones:

Archivo

Esta sección muestra la siguiente información:

- Número de cliente Pemex
- Cuenta de Cheques
- Saldo en chequera
- Número de facturas seleccionadas
- Importe de pago seleccionado
- Estatus
- Autorización
- Usuario 1
- Usuario 2

**Nota:** Para obtener una impresión de su pago, haga clic en el botón "Imprimir" localizado en la parte superior derecha de la pantalla.

| Sus facturas han sido pagadas. |                              |                      |  |
|--------------------------------|------------------------------|----------------------|--|
|                                |                              |                      |  |
| Archivo                        |                              |                      |  |
| (Clinto                        | No. Cliente PEMEX            | CC00306              |  |
|                                | Cuenta de cheques            | 507 / 7234294        |  |
|                                | Saldo en chequera            | 100,000.00           |  |
|                                | Núm. facturas seleccionadas  | 3                    |  |
|                                | Importe de Pago seleccionado | 100,000.00           |  |
|                                | Estatus                      | Pagado               |  |
|                                | Autorización                 | 1234567890           |  |
|                                | Usuario 1                    | Mónica Ortiz Juárez  |  |
|                                | Ileuario 2                   | Mónica Ortiz, Juárez |  |

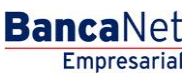

Servicios Adicionales > PEMEX > Gas Y PB > Facturación >

### » Pago anticipado

#### ¿Qué encuentro en esta página?

En esta página puede realizar su pago anticipado.

#### ¿Cómo puedo obtener los datos que me interesan?

Seleccione el botón "Pago Anticipado", elija una de las opciones que se ofrecen en la sección *Archivo (Saldo en chequera y Saldo en efectivo)* y registre el importe a pagar. Para ejecutar su operación, haga clic en el botón "Continuar".

#### 1. Archivo

- Número de cliente PGPB
- Cuenta de Cheques: Elija una de las siguientes opciones:
  - o Saldo en chequera
  - $\circ$  Saldo en efectivo
- Importe a pagar

| Facturación                                     |                                                              |                                   |           |
|-------------------------------------------------|--------------------------------------------------------------|-----------------------------------|-----------|
| Seleccione una opción, ingrese el importe a pag | ar y dé clic en "Continuar".                                 |                                   |           |
| Archivo                                         | No. Cliente PGPB                                             | CC00306                           |           |
|                                                 | © Saló en chequera<br>100,000,00<br>Importe a pagar<br>23000 | © Saldo en efectivo<br>100,000.00 |           |
|                                                 |                                                              |                                   | Continuar |

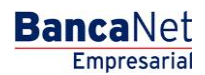

Servicios Adicionales > PEMEX > Gas Y PB > Facturación >

### » Pago anticipado - Confirmación

#### ¿Qué encuentro en esta página?

En esta página puede ver la confirmación de su pago anticipado.

#### ¿Cómo puedo obtener los datos que me interesan?

La información se presenta de la siguiente forma:

#### Archivo

- Número de cliente PGPB
- Cuenta de Cheques
- Saldo de chequera
- Saldo en efectivo
- Importe a pagar

Al hacer clic en el botón "Aceptar", aparecerá una ventana solicitándole que ingrese su Challenge para aplicar su operación.

Al hacer clic en el botón "Regresar", aparecerá la pantalla anterior.

| hivo                                                                         | No. Cliente PGPB                                                                                                    | CC00306                                                                                                    |
|------------------------------------------------------------------------------|----------------------------------------------------------------------------------------------------|----------------------------------------------------------------------------------------------------|
|                                                                              | Cuenta de cheques                                                                                                    | 507 / 7234294                                                                                                    |
|                                                                              | Saldo en chequera                                                                                                    | 100,000.00                                                                                                    |
|                                                                              | Saldo en efectivo                                                                                                    | 100,000.00                                                                                                    |
|                                                                              | Importe a pagar                                                                                                    | 23,000.00                                                                                                    |
| gresar                                                                       |                                                                                                    | A                                                                                                    |
| Clave dinámic                                                                | a                                                                                                    |                                                                                                    |
|                                                                              |                                                                                                    |                                                                                                    |
| Encienda su NetKey<br>"HOST?" digite el nú<br>"CHALLNG?" introdu             | , teclee su PIN; al desplegarse la palabra<br>mero "9". Al aparecer la palabra<br>uzca en su NetKey la siguiente clave:                    | Presione ENT. Su NetKey generará una clave dinámica que<br>deberá digitar en el siguiente campo                   |
| Encienda su NetKey<br>"HOST?" digite el nú<br>"CHALLNG?" introdu             | , teclee su PIN; al desplegarse la palabra<br>mero "9". Al aparecer la palabra<br>uzca en su NetKey la siguiente clave:                    | Presione ENT. Su NetKey generará una clave dinámica que<br>deberá digitar en el siguiente campo<br>Clave dinámica |
| Encienda su NetKey<br>"HOST?" digite el nú<br>"CHALLNG?" introdu             | , teclee su PIN; al desplegarse la palabra<br>mero "9". Al aparecer la palabra<br>uzca en su NetKey la siguiente clave:<br>24011985        | Presione ENT. Su NetKey generará una clave dinámica que<br>deberá digitar en el siguiente campo<br>Clave dinámica |
| Encienda su NetKey<br>"HOST?" digite el nú<br>"CHALLNG?" introdu             | , teclee su PIN; al desplegarse la palabra<br>mero "9". Al aparecer la palabra<br>uzca en su NetKey la siguiente clave:<br><b>24011985</b> | Presione ENT. Su NetKey generará una clave dinámica que<br>deberá digitar en el siguiente campo<br>Clave dinámica |
| Encienda su NetKey<br>"HOST?" digite el nú<br>"CHALLNG?" introdu             | , teclee su PIN; al desplegarse la palabra<br>mero "9". Al aparecer la palabra<br>uzca en su NetKey la siguiente clave:<br><b>24011985</b> | Presione ENT. Su NetKey generará una clave dinámica que<br>deberá digitar en el siguiente campo<br>Clave dinámica |
| Encienda su NetKey<br>"HOST?" digite el nú<br>"CHALLNG?" introdu             | , teclee su PIN; al desplegarse la palabra<br>mero "9". Al aparecer la palabra<br>uzca en su NetKey la siguiente clave:<br><b>24011985</b> | Presione ENT. Su NetKey generará una clave dinámica que deberá digitar en el siguiente campo                      |
| Encienda su NetKey<br>"HOST?" digite el nú<br>"CHALLNG?" introdu<br>CHALLNG? | , teclee su PIN; al desplegarse la palabra<br>mero "9". Al aparecer la palabra<br>uzca en su NetKey la siguiente clave:<br><b>24011985</b> | Presione ENT. Su NetKey generará una clave dinámica que deberá digitar en el siguiente campo                      |

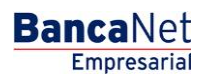

Servicios Adicionales > PEMEX > Gas Y PB > Facturación >

### » Pago anticipado - Aplicación

### ¿Qué encuentro en esta página?

En esta página puede ver la aplicación de su pago anticipado.

#### ¿Cómo puedo obtener los datos que me interesan?

Se presenta una pantalla con los siguientes elementos:

#### 1. Archivo

- Número de cliente Pemex
- Cuenta de Cheques
- Saldo en chequera
- Número de factura seleccionada
- Importe de pago seleccionado
- Estatus
- Autorización
- Usuario 1
- Usuario 2

| acturación                           |                              |                     |  |
|--------------------------------------|------------------------------|---------------------|--|
| Su pago anticipado ha sido aplicado. |                              |                     |  |
| Archivo                              |                              |                     |  |
| Richino                              | No. Cliente PEMEX            | CC00306             |  |
|                                      | Cuenta de cheques            | 507 / 7234294       |  |
|                                      | Saldo en chequera            | 100,000.00          |  |
|                                      | Núm. facturas seleccionadas  | 3                   |  |
|                                      | Importe de Pago seleccionado | 100,000.00          |  |
|                                      | Estatus                      | Pagado              |  |
|                                      | Autorización                 | 1234567890          |  |
|                                      | Usuario 1                    | Mónica Ortiz Juárez |  |
|                                      | Usuario 2                    | Mónica Ortiz Juárez |  |
|                                      |                              |                     |  |

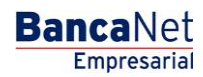